## Outlook Error 0x800CCC7D : 'El servidor no admite el tipo de cifrado ... '

Si ha revisado la configuración de su cuenta de correo en Outlook y ha seguido lo indicado en las recomendaciones del Servicio de Informática y le aparece este mensaje de error

| 🖶 Progreso de envío o recepción de Outlook                                                                                                    |               |  |  |
|----------------------------------------------------------------------------------------------------|---------------|--|--|
| 1 de 2 tareas se han completado correctamente                                                                                                    | Cancelar todo |  |  |
| No mostrar este cuadro de diálogo durante el envío o la recepción                                                                                                    | << Detalles   |  |  |
| Tareas Errores                                                                                                    |               |  |  |
| La tarea 'Enviando @ujaen.es(pop-1)' ha notificado el error (0x800CCC7D) : 'El servidor no admite el<br>tipo de cifrado de conexión especificado. Intente cambiar el método de cifrado. Póngase en contacto con el<br>administrador del servidor o con el proveedor de servicios de Internet (ISP) para obtener más ayuda.' |               |  |  |
|                                                                                                    | ×             |  |  |
|                                                                                                    | -jaj          |  |  |

El problema puede ser debido a varios motivos:

- Se tiene activado un antivirus o cortafuegos que está realizando el bloqueo de los puertos o la aplicación en sí. Se ha detectado que la utilización de ciertas versiones de antivirus contienen cortafuegos que por defecto están configurados para bloquear todo el tráfico, ignorando los propios usuarios la existencia del mismo. Desde el Servicio de Informática se recomienda encarecidamente la utilización de software licenciado y probado desde aquí. Si es el caso de la utilización de otro antivirus o cortafuegos diferente a los ofrecidos por el Servicio de Informática pruebe a desactivar temporalmente dichos programas y haga una prueba de envío y recepción.
- Puede existir un problema en la caché SSL. Para solucionar esto siga estos pasos:

1.

- 1. Cierre Microsoft Outlook
- 2. Abra el ventana de propiedades de internet:
  - 1. Desde Inicio->Panel de Control->Propiedades de Internet
  - 2. O desde Internet Explorer, menú Herramientas->Opciones de Internet.
- 3. El la pestaña "Contenido" pulse sobre el botón "Borrar estado SSL".

## Outlook

| Opciones de Internet                                                                                                    |                                         |           |             |                 |                  |  |  |
|----------------------------------------------------------------------------------------------------|-----------------------------------------|-----------|-------------|-----------------|------------------|--|--|
| Conexion                                                                                                    | es                                      | Program   | Programas C |                 | vanzadas         |  |  |
| General                                                                                                    | S                                       | Seguridad | Priva       | cidad Contenido |                  |  |  |
| Control parental Controle el contenido de lo que se Control parental puede ver en Internet.                                                                |                                         |           |             |                 |                  |  |  |
| Asesor de co                                                                                                    | Asesor de contenido                     |           |             |                 |                  |  |  |
| Las clasificaciones le ayudan a controlar el tipo de contenido de<br>Internet que se puede ver con este equipo.                                            |                                         |           |             |                 |                  |  |  |
| Image: Configuración                                                                                                    |                                         |           |             |                 |                  |  |  |
| Certificados                                                                                                    |                                         |           |             |                 |                  |  |  |
| Use certificados para las conexiones cifradas y para fines de<br>identificación.                                                                           |                                         |           |             |                 |                  |  |  |
| Borrar                                                                                                    | Borrar estado SSL Certificados Editores |           |             |                 |                  |  |  |
| Autocompletar Autocompletar almacena lo escrito en páginas web para intentar anticiparse a lo que escribe y sugerir posibles coincidencias. Configuración  |                                         |           |             |                 |                  |  |  |
| Fuentes y W                                                                                                    | eb Slices                               |           |             |                 |                  |  |  |
| Las fuentes y las Web Slices<br>proporcionan contenido actualizado de<br>sitios web, el cual puede leerse en<br>Internet Explorer y en otros<br>programas. |                                         |           |             |                 |                  |  |  |
| -                                                                                                    |                                         | Ace       | eptar       | Cancelar        | Apli <u>c</u> ar |  |  |

Una vez realizado este paso, vuelva a abrir Microsoft Outlook y pruebe a enviar y recibir correo.

- La instalación de Microsoft Outlook puede tener algún problema. Haga un chequeo de la instalación con los pasos que se indican a continuación:
  - 1. En el menú de Microsoft Outlook pulse sobre la opción "?".
  - En el menú desplegable pulser sobre la opción "Diagnósticos de Office ..." y realice todos los test de dicha opción. Página 2 / 3

## Outlook

| 🕞 Bandeja de entrada - Microsoft Outlook                                              |   |                                               |  |  |  |
|---------------------------------------------------------------------------------------|---|-----------------------------------------------|--|--|--|
| <u>Archivo E</u> dición <u>V</u> er I <u>r</u> <u>H</u> erramientas Acci <u>o</u> nes | 2 |                                               |  |  |  |
| 👔 <u>N</u> uevo 👻 🍓 🎦 🗙 🙈 Re <u>s</u> ponder 🙈 Respon <u>d</u>                        | 0 | Ay <u>u</u> da de Microsoft Office Outlook F1 |  |  |  |
| Correo                                                                                |   | Microsoft Office Online                       |  |  |  |
| Carpetas favoritas                                                                    |   | Pó <u>ng</u> ase en contacto con nosotros     |  |  |  |
| 🖂 Bandeja de entrada                                                                  |   | <u>B</u> uscar actualizaciones                |  |  |  |
| Correo sin leer                                                                       |   | Elementos <u>d</u> eshabilitados              |  |  |  |
| Carpetas de correo                                                                    |   | <u>D</u> iagnósticos de Office                |  |  |  |
| Todos los elementos de correo                                                         |   | Acti <u>v</u> ar producto                     |  |  |  |
| Carpetas personales                                                                   |   | Op <u>c</u> iones de privacidad               |  |  |  |
| Bandeja de entrada                                                                    |   | <u>A</u> cerca de Microsoft Office Outlook    |  |  |  |

 Realizados dichos test cierre Microsoft Outlook y vuelva a abrirlo comprobando de nuevo el envío y recepción de mensajes.

Solución única ID: #1448 Autor: Administrador Última actualización: 2010-12-02 12:59

•